# РЕГИСТРАЦИЯ ДЛЯ УЧАСТИЯ В

## КАКОМ-ЛИБО СОБРАНИИ ВПС

В связи с пандемией COVID-19 ВПС разрешил участвовать в своих собраниях дистанционно. ВПС выбрал новую систему, более подходящую для удаленного участия или гибридных собраний. Этот выбор был основан на критериях безопасности, простоты использования и интеграции.

Процедура регистрации и аккредитации изменилась и теперь является неотъемлемой частью новой системы.

### Регистрация для участия в мероприятии ВПС

#### 1. Чтобы начать процесс регистрации, нажмите на следующую ссылку: Enregistrement aux réunions de <u>I'UPU (Регистрация для участия в собраниях ВПС)</u>

(https://events.upu.int)

#### Важные примечания:

a. Участник получит подтверждение по электронной почте. Это означает, что крайне важно, чтобы адрес электронной почты участника был правильно внесен в базу данных пользователей ВПС.

b. Для регистрации участник должен будет пройти аутентификацию, используя свою учетную запись ВПС, то есть учетную запись, связанную с прежней системой регистрации делегатов. (Чтобы создать новую учетную запись ВПС, перейдите на веб-сайт ВПС - <u>www.upu.int</u> - и нажмите кнопку Login «Логин»).

## 2. Нажмите кнопку S'AUTHENTIFIER AVEC UN COMPTE UPU (АУТЕНТИФИКАЦИЯ С УЧЕТНОЙ ЗАПИСЬЮ ВПС).

#### 3. Всплывающая страница аутентификации

- Будут отображаться следующие поля:
- а. Раскрывающееся меню «Je me connecte en tant que...» («Я подключаюсь как...»)
- Выберите: член, партнер или наблюдатель ВПС.
- b. **Данные для входа:** используйте свою учетную запись для входа в ВПС, то есть имя пользователя и пароль, которые вы использовали до сих пор в прежней системе регистрации или на веб-сайте ВПС.

#### 4. Доступ на страницу регистрации

- а. После идентификации вы будете перенаправлены на страницу регистрации, где **теперь будет видна кнопка СОNTINUER (ПРОДОЛЖИТЬ).**
- b. Нажмите CONTINUER (ПРОДОЛЖИТЬ), и появится страница регистрации.

#### 5. Заполнение бланка

- а. Личная информация: введите свои контактные данные в первой части страницы.
- b. **Функция и период:** во второй части страницы укажите вашу функцию во время собрания и соответствующий период.

В качестве примера на следующем скриншоте показана информация, предоставленная пользователем, работающим в Emirates Post, который регистрируется в качестве делегата на собраниях Совета почтовой эксплуатации и в качестве главы делегации на собраниях Административного совета.

Примечание. Вы можете зарегистрироваться максимум на девять периодов.

#### 6. Направление бланка

а. После того, как вы ввели требуемую информацию, нажмите SUIVANT (ДАЛЕЕ).

b. В следующем окне вам будет предложено проверить вашу информацию и **подтвердить отправку бланка**. После подтверждения вы не сможете вернуться назад и внести изменения в бланк.

#### 7. Получение подтверждения

#### а. Подтверждение регистрации:

После завершения процесса регистрации вы получите электронное письмо, подтверждающее отправку вашей заявки.

#### b. Направление информации ответственному за аккредитацию:

Сотрудник, ответственный за подтверждение заявки на регистрацию, также получит сообщение.

#### с. Подтверждение аккредитации:

После того, как ваша заявка на регистрацию будет принята или отклонена ответственным за аккредитацию, вам будет автоматически направлено электронное письмо с информацией о принятии или отклонении вашей заявки.

#### 8. Регистрация для участия в конкретных собраниях

Если ваша заявка на регистрацию подтверждена и принята, вам будет направлено письмо с подтверждением. В этом сообщении будут содержаться краткие объяснения и ссылка, позволяющая вам выбрать конкретные собрания для участия.

- a. Нажмите S'inscrire aux réunions (Регистрация для участия в собраниях), чтобы получить доступ к календарному плану и выбрать собрание, в котором вы хотите участвовать.
- b. Нажмите на иконку собрания, в котором вы хотите участвовать.
  - Нажмите на l'étoile (звездочку), если собрание открыто для всех зарегистрированных пользователей. Нажмите на le cadenas (замок), если участие в собрании ограничено. Система автоматически направит заявку членам персонала Международного бюро, ответственным за управление аккредитациями, позволяющими участвовать в соответствующем собрании.

#### Примечание. Важно регистрироваться на каждое собрание, в котором вы хотите участвовать.

с. После того, как вы выбрали все собрания, в которых вы желаете участвовать, закройте окно. Автоматическое электронное сообщение со списком выбранных собраний будет направлено в Международное бюро.

**Примечание.** Для собраний с ограниченным доступом электронное письмо с указанием статуса вашей заявки (принята/отклонена) будет направлено после того, как заявка будет рассмотрена Международным бюро.

#### 9. Управление своими собраниями

В календарном плане собраний:

- черный замок означает, что вы не подавали заявку на участие в собрании;
- открытый замок означает, что ваша заявка на участие была принята;
- красный замок означает, что ваша заявка на участие была отклонена.

#### 10. Аккредитация

- а. Когда участник направляет заявку на регистрацию, ответственный за аккредитацию получает электронное письмо с информацией о том, что он должен рассмотреть одну или несколько заявок на аккредитацию.
- b. В этом разъяснительном электронном письме, содержится ссылка, обеспечивающая доступ к списку заявок на регистрацию, а также ко всем пояснениям, необходимым для их обработки.

с. При переходе по ссылке, содержащейся в сообщении, будет отображаться следующая страница.

d. Используя раскрывающееся меню в графе Accréditation (Аккредитация), ответственный за аккредитацию указывает, **принимает он или отклоняет** заявку участника. Могут быть добавлены комментарии, и они будут направлены по электронной почте участнику, чтобы проинформировать его о статусе его заявки.